Accessing and Downloading the TAC Sign print files from your order

Recipient will see this page from the link in the email received with their license code.

| eVantage Vault                                           | H |
|----------------------------------------------------------|---|
| Download Link                                            |   |
| License Code : *<br>Email Address : *<br>CONTINUE        |   |
| Created and maintained by Gilmore OverKlick Technologies |   |
| Gilmore Global, 120 Herzberg Rd., Kanata, ON, K2K 3B7    |   |

Follow the steps as indicated on the pages that flow. **Email access is needed**.

| Antage                                                                                                    |                                                                                                    |
|----------------------------------------------------------------------------------------------------|----------------------------------------------------------------------------------------------------|
| eP                                                                                                    | roduct Delivery Confirmation                                                                                                    |
| An eProduct is now available for y<br>The eProduct download link has b<br>download, please click on the link<br>If you have any concerns regardin<br>download, please contact us at TA | you.<br>The een sent to your email account. To proceed with the<br>a provided in the email.<br>The your eProduct or are experiencing difficulties with your<br>accogilmore.ca |
| Created and m                                                                                                    | aintained by Gilmore OverKlick Technologies                                                                                                    |
| Gilmore Glob                                                                                                    | al, 120 Herzberg Rd., Kanata, ON, K2K 3B7                                                                                                    |

Email will be received from OVK\_donotreply with content as below.

## OVK\_donotreply eVantage Vault Delivery Confirmation - ... Heather Hamann

"PACKAGE: Sign Pattern Manual, Parts 1-4" is now available for you. To continue to the download page click on the following link:

Download Link: http://www.overklick.com/eVantageVault/EVantageVault/DownloadFileVerify.aspx? rht=34a482c6bf2af0933001bb509cd8b19b

If you have any concerns regarding your eProduct or are experiencing difficulties with your download, please contact us at TAC@gilmore.ca

The TAC (Transportation Association of Canada) Team

| eVantage         |                                                                                                    |
|------------------|----------------------------------------------------------------------------------------------------|
|                  |                                                                                                    |
|                  | eProduct Delivery                                                                                                    |
|                  | File : PACKAGE: Sign Pattern Manual, Parts 1-4 To download the eProduct click on the download button DOWNLOAD Downloads Remaining: 1 |
| Download history |                                                                                                    |
|                  | No Download History.                                                                                                    |
|                  | Created and maintained by Gilmore OverKlick Technologies                                                                             |
|                  | Gilmore Global, 120 Herzberg Rd., Kanata, ON, K2K 3B7                                                                                |

Downloaded file will appear in bottom left of your screen/page like this:

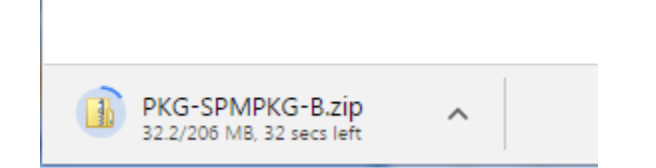

Once you click on the download you will find it on your computer in the downloads folder.

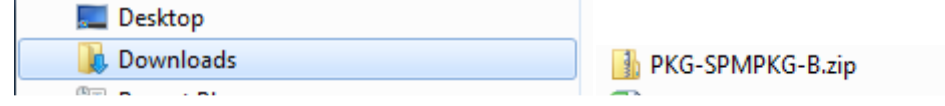

| eVantage<br><sub>Vault</sub>                             |                                                                                                    | 4 |  |
|----------------------------------------------------------|----------------------------------------------------------------------------------------------------|---|--|
|                                                          | Thank you for downloading<br>If you have any question about your eProduct or any problems with your download, please contact us<br>at <u>TAC@qilmore.ca</u><br>Thanks |   |  |
| Created and maintained by Gilmore OverKlick Technologies |                                                                                                    |   |  |
| Gilmore Global, 120 Herzberg Rd., Kanata, ON, K2K 3B7    |                                                                                                    |   |  |